## Instrukcja pracy w systemie "Temat statutowy (wnioski/raporty)"

System "Temat statutowy" służy do obsługi procedury wnioskowania o przyznanie tematu statutowego oraz do sporządzania raportu z jego realizacji.

W marcu 2018 uruchomiono moduł sporządzania raportów. Moduł składania wniosków zostanie uruchomiony w terminie późniejszym.

System dostępny jest:

- w portalu SSL-VPN pod linkiem "Temat statutowy (wnioski / raporty)"
- pod adresem https://statuty.wum.edu.pl/

Uprawnienia do pracy w systemie posiada kierownik jednostki. Na wniosek kierownika jednostki dostęp do systemu może uzyskać dowolna liczba osób. Wniosek w sprawie należy wysłać mailem do Działu Nauki na adres <u>aen@wum.edu.pl</u>.

Zaleca się korzystanie z przeglądarki Google Chrome.

Strona główna

- 1. W lewym górnym rogu (linijka) podane są linki do lat właściwych dla poszczególnych tematów statutowych. W chwili obecnej udostępnione są dwa linki:
  - a. 2017 link służy do sporządzenia raportu z realizacji tematu statutowego za rok 2017.
  - b. 2018 pod tym linkiem znajdują się dane tematu statutowego jednostki na rok 2018. Wnioski dotyczące tematów na rok 2018 zostały złożone przez jednostki w marcu 2017 r. Moduł raportu za rok 2018 zostanie uaktywniony w styczniu 2019 r.
- Prawy górny róg strony głównej (linijka) zawiera dane zalogowanej osoby oraz kod reprezentowanej jednostki. W miejscu tym znajduje się również polecenie wyjścia z systemu "Wyloguj".
- 3. W wierszu umiejscowionym u góry strony, po środku, widnieją daty rozpoczęcia i zakończenia dostępu jednostek do modułu wnioskowania i raportu.
- 4. W kolejnym polu znajdują się informacje użyteczne w trakcie pracy z systemem: instrukcje, zalecenia, dane kontaktowe.

Informacje wymienione w pkt. 1, 2 i 3 pojawiają się na każdej stronie systemu.

## Temat statutowy 2017

## Lewy górny róg strony głównej, link 2017.

### Moduł raportowania. Moduł aktywny.

- 1. Po kliknięciu w rok 2017 następuje otwarcie strona prezentującej dane tematu statutowego prowadzonego przez jednostkę w roku 2017.
- 2. Struktura strony:

I. Dane wnioskodawcy. Pola nieaktywne. W punkcie tym widnieją podstawowe dane jednostki.

II. Wniosek statutowy. Pola nieaktywne. W sekcji pierwszej tego punktu umieszczone są dane wniosku statutowego z roku 2016, tj. tematu poprzedzającego temat aktualnie sprawozdawany. W sekcji drugiej widnieją dane tematu z roku 2017, tj. tematu aktualnie sprawozdawanego.

III. Raport z realizacji tematu statutowego (MNiSzW). Główna sekcja formularza. W polu tym jednostka umieszcza syntetyczny opis zrealizowanych badań. Objętość opisu nie może przekraczać 200 wyrazów. Pole obowiązkowe. Niepodanie opisu uniemożliwia złożenie raportu.

IV. Sprawozdanie **(opcjonalne)** z działalności w obszarze biotechnologii i nanotechnologii (GUS). Punkt ten wypełniają wyłącznie te jednostki które w 2017 r. prowadziły działalność w obszarze biotechnologii i nanotechnologii. Opis punktu znajduje się w dalszej części instrukcji (str. 4).

V. Decyzja o kontynuacji. Pole nieaktywne. TAK - oznacza, że składając w 2017 r. wniosek na rok 2018 jednostka wskazała kontynuację tematu. NIE - oznacza, że jednostka wskazała zakończenie tematu z roku 2017 i realizację w 2018 nowego tematu.

3. Funkcjonalności:

## Zapisywanie

Do zapisywania służy przycisk "Waliduj i zapisz", który znajduje się na dole, po lewej stronie formularza.

Zapisanie wprowadzonego tekstu możliwe jest jedynie po wyjściu z danego pola

Po kliknięciu **"Waliduj i zapisz"** formularz zostanie zapisany bez względu na to czy jest wypełniony poprawnie czy nie.

Zapisanie raportu nie oznacza zakończenie pracy z raportem. Teksty zapisane mogą być, jeśli zajdzie taka potrzeba, korygowane przez jednostkę. Aby zakończyć pracę należy kliknąć przycisk **"Zaakceptuj"**. Po zaakceptowaniu raportu nie ma możliwości wprowadzania zmian.

## Identyfikacja błędów i braków

Po kliknięciu **"Waliduj i zapisz"** system sprawdza czy formularz został wypełniony poprawnie i czy wprowadzono doń komplet wymaganych danych. W przypadku stwierdzenia błędów i/lub braków na górze strony pojawi się komunikat informujący o identyfikacji błędów krytycznych.

Po lewej stronie pól wymagających uzupełnień bądź korekty pojawi się komunikat z opisem błędu.

W przypadku pojawienia się komunikatu o wystąpieniu błędów krytycznych należy przenalizować wprowadzone wpisy.

## Zaakceptowanie

Poprawnie wypełniony i zapisany formularz należy zaakceptować. Do akceptacji służy przycisk **"Zaakceptuj"** znajdujący się na dole, po prawej stronie formularza.

## Wydruk

Na każdym etapie przygotowywania raportu możliwe jest dokonanie podglądu i wydruku obecnego stanu dokumentu. Do podglądu i wydruku formularza służy przycisk **"Podgląd/wydruk ankiety"** znajdujący się na dole, po lewej stronie formularza. Formularze wydrukowane przed zaakceptowaniem oznakowane są na górze strony odpowiednim zapisem.

## Złożenie raportu

Po zaakceptowaniu raportu należy wydrukować dokument, opatrzyć podpisem kierownika jednostki i przekazać do Działu Nauki, Budynek Rektoratu, pok. 428, 427.

#### 4. Problemy.

#### Nie widać przycisku "Waliduj i zapisz" co nie pozwala na zapisanie tekstu.

Aby zapisać dane należy opuścić wypełniane w danym momencie pole np. klikając w pole obok. Po opuszczeniu wypełnianego pola na dole strony pojawi się przycisk **"Waliduj i zapisz"**. Kliknięcie w ten przycisk zapisze dane.

## Po zakończeniu pracy z raportem (zaakceptowaniu raportu) zauważono konieczność wprowadzenia uzupełnień lub korekt.

Jednostki, które chcą zmienić zapisy w zaakceptowanym raporcie winny skontaktować się z Działem Nauki w celu zmiany statusu raportu. Korygowanie danych jest możliwe jedynie w okresie aktywności modułu raportowego. Informacja nt. okresu aktywności modułu raportowego znajduje się na linijce góry strony.

\*\*\*

# Opis punktu IV. Sprawozdanie (opcjonalne) z działalności w obszarze biotechnologii i nanotechnologii (GUS).

Sprawozdanie sporządzane jest na żądanie GUS. Jednostki, które złożą raport z działalności statutowej z zaznaczoną aktywnością w obszarze biotechnologii i/lub nanotechnologii zostaną poproszone o przedstawienie dodatkowych informacji zgodnie z wymaganiami GUS.

Definicje biotechnologii i nanotechnologii stosowane przez GUS

- Co to jest biotechnologia? Interdyscyplinarna dziedzina nauki i techniki zajmująca się zmianą materii żywej i nieożywionej poprzez wykorzystanie organizmów żywych, ich części, bądź pochodzących od nich produktów, a także modeli procesów biologicznych w celu tworzenia wiedzy, dóbr i usług (MNiSzW, 2007).
- Co to jest nanotechnologia? Rozpoznanie i kontrola materii i procesów w nanoskali, zwykle, ale nie wyłącznie poniżej 100 nanometrów w jednym lub wielu wymiarach, w których wystąpienie zjawisk zależnych od rozmiaru zazwyczaj umożliwia nowe zastosowania, wykorzystujące te właściwości materiałów w nanoskali, które różnią się od właściwości pojedynczych cząstek atomów, w celu stworzenia udoskonalonych materiałów, urządzeń i systemów wykorzystujących te nowe właściwości.

#### Sekcja Biotechnologia

Należy wskazać rodzaje stosowanych technik. Lista technik znajduje się na liście rozwijalnej. Po wybraniu techniki z listy rozwijalnej należy kliknąć (+). Można wybrać kilka pozycji. W przypadku braku opisu na liście należy wybrać inne (rodzaj innej techniki należy ręcznie wpisać na wydruku raportu). Znak (-) czyści wszystkie dotychczas wprowadzone pozycje.

#### Sekcja Nanotechnologia

Należy wskazać obszar zastosowania nanotechnologii. Lista obszarów znajduje się na liście rozwijalnej. Po wybraniu obszaru z listy rozwijalnej należy kliknąć (+). Można wybrać kilka pozycji. W przypadku braku opisu na liście należy wybrać "inne" (rodzaj innego obszaru należy ręcznie wpisać na wydruku raportu). Znak (-) czyści wszystkie dotychczas wprowadzone pozycje.

## **Temat statutowy 2018**

## Lewy górny róg strony głównej: 2018.

## Moduł nieaktywny. Moduł został uruchomiony w celu informacyjnym.

- 1. Po kliknięciu w rok 2018 otwiera się strona prezentująca dane tematu statutowego prowadzonego przez jednostkę w roku 2018.
- 2. Struktura strony:
  - I. Dane wnioskodawcy. W punkcie tym widnieją podstawowe dane jednostki.

II. Wniosek statutowy. W sekcji pierwszej podany jest temat realizowany 2017. W sekcji drugiej widnieją dane tematu, którego realizacja rozpoczyna się w 2018 r.

W odniesieniu do roku 2018 oba moduły, moduł wnioskowania i moduł raportu, są nieaktywne.

Tematy na rok 2018 jednostki złożyły w marcu 2017 roku. Raporty z realizacji tematu 2018 będą składane w styczniu 2019 r. wtedy też nastąpi uruchomienie modułu raportowego.